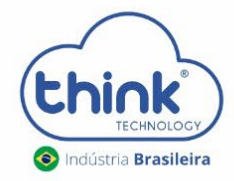

# **Guia de Configuração** OLT 3U (TK HA7102)

# Atenção aos cuidados com a OLT Chassi TK HA7102

- ✓ Antes de ligar a OLT, verifique a tensão de alimentação pois este modelo não é bivolt;
- ✓ Mantenha os equipamentos òpticos limpos e calibrados;
- ✓ Utilize sempre que precisar a caneta de limpeza óptica, para obter o melhor funcionamento do equipamento;
- ✓ As portas de Uplinks são independentes, Uplink1 entrada de dados e saída na PON1 e Uplink2 entrada de dados e saída na PON2.
- ✓ As portas de Uplinks não podem estar em uma mesma interface brigde;

# Vamos conhecer sua OLT?

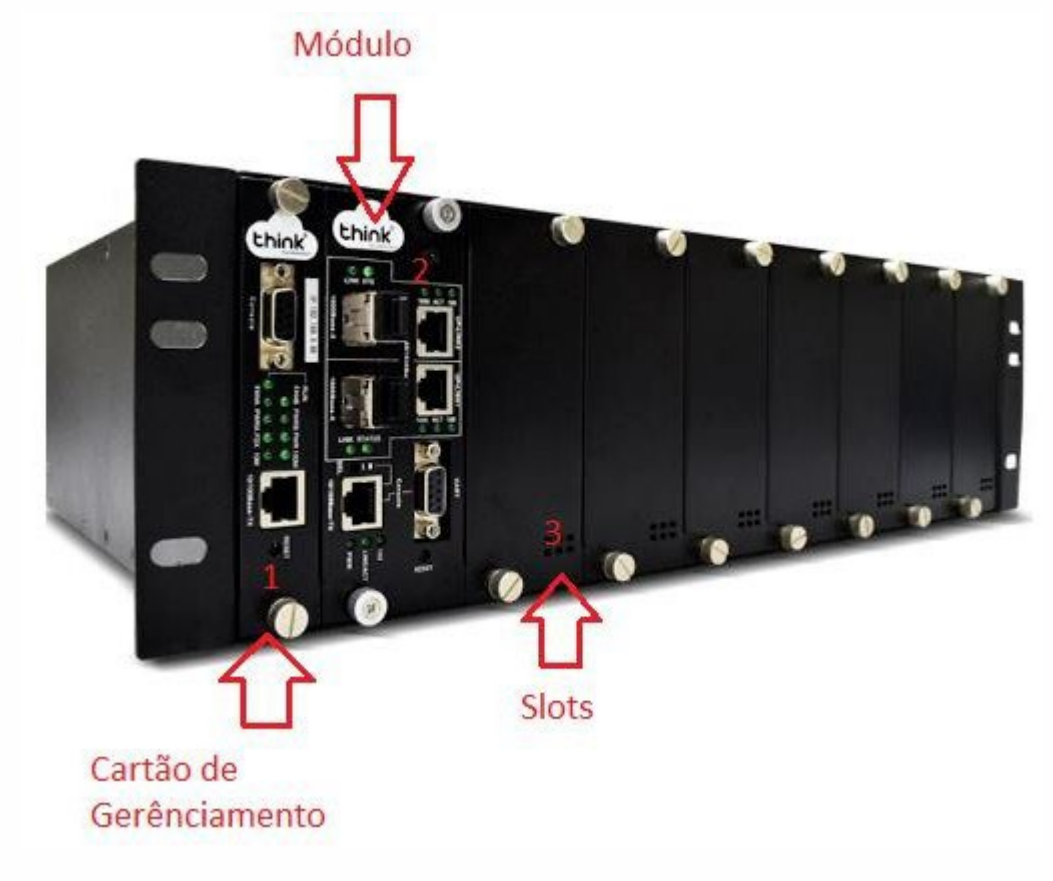

# 1. Composição da OLT

- 1- Cartão de Gerenciamento do Chassi
- 2- Módulo para conexão dos clientes
- 3- Slots para expansão

# 2. Portas da OLT

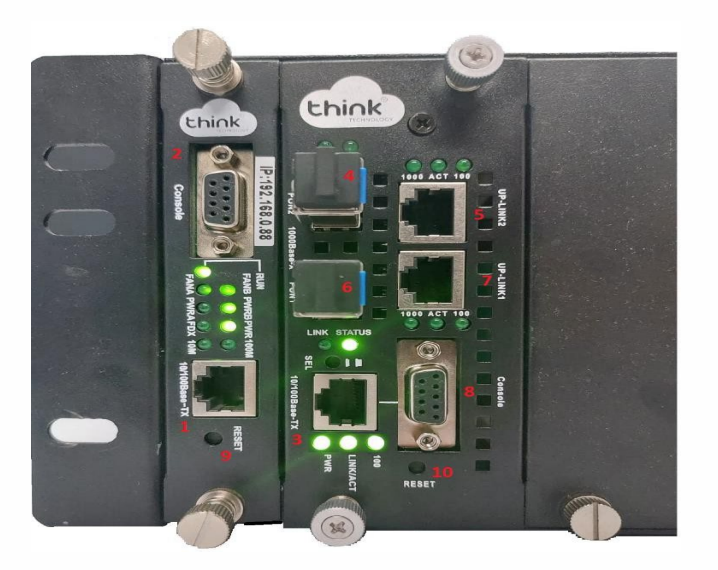

- 1. Porta onde será feita a gerência OLT;
- 2. Porta Serial RS-232;
- 3. Porta de gerencia do módulo;
- 4. PON2: entrada da fibra;
- 5. Uplink 2: entrada de Link;

- 6. PON1: entrada da fibra;
- 7. Uplink 1: entrada de link;
- 8. Porta Serial RS-232.
- 9. Botão de reset;
- 10. Botão de reset do módulo.

# 3. Funcionamento dos LEDs do módulo

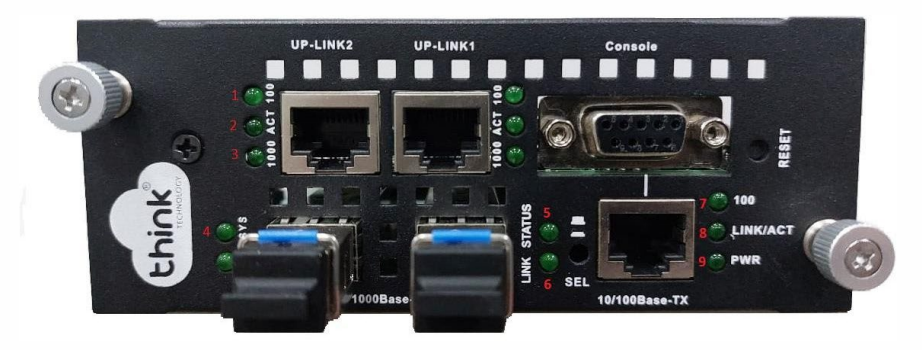

- 1. 100: Velocidade de conexão 100 Mbps na porta de Uplink;
- 2. Act: Intermitente e acordo com o fluxo de transmissão de dados;
- 3. 1000: Velocidade de conexão 100 Mbps na porta de Uplink;
- 4. Sys: Led fica intermitente quando a OLT inicia normalmente;
- 5. Status: Sempre fica ligado;
- 6. Link: Acesso quando as ONU's estão conectadas normalmente;
- 7. 100: Velocidade da conexão 100 Mbps;
- 8. Link/Act: Conexão ativa, o led fica intermitente de acordo com a fluxo de transmissão;
- 9. **PWR:** Led Power, sempre fica ligado.

4. Funcionamento dos LEDs do cartão de gerenciamento

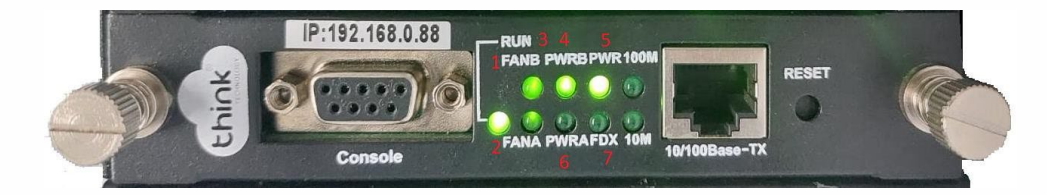

- 1- FANB: fonte B ligada;
- 2- FANA: fonte A ligada
- 3- PWRB: Funcionamento da fonte B
- 4- PWRA: Funcionamento da fonte A
- 5- PWR: LED Power, sempre ligado
- 6- FDX: Fluxo de dados do cartão

# 5. Acessando a OLT

- Para este primeiro acesso, a conexão será realizada ponto a ponto.
- Fixar um IP da mesma classe do cartão de gerenciamento em sua placa de rede no PC. IP de acesso do cartão 192.168.0.88.
- Abra o prompt de comado e digite ping 192.168.0.88 -t, certifique-se que o PC responde ao Ping

| C:\Users\SU]                                                                            | PORTE-03_2>ping                                                                                                    | g 192.168.                                                                       | .0.88 -t                                                                     |                                                               |
|-----------------------------------------------------------------------------------------|----------------------------------------------------------------------------------------------------|----------------------------------------------------------------------------------|------------------------------------------------------------------------------|---------------------------------------------------------------|
| Disparando 1<br>Resposta de<br>Resposta de<br>Resposta de<br>Resposta de<br>Resposta de | 192.168.0.88 cc<br>192.168.0.88:<br>192.168.0.88:<br>192.168.0.88:<br>192.168.0.88:<br>192.168.0.88:<br>192.168.0.88: | bytes=32<br>bytes=32<br>bytes=32<br>bytes=32<br>bytes=32<br>bytes=32<br>bytes=32 | es de dados<br>tempo<1ms<br>tempo<1ms<br>tempo<1ms<br>tempo<1ms<br>tempo<1ms | :<br>TTL=64<br>TTL=64<br>TTL=64<br>TTL=64<br>TTL=64<br>TTL=64 |

Acesse seu navegador de preferência e digite o IP 192.168.0.88.

| Fazer login                               |                       |
|-------------------------------------------|-----------------------|
| http://192.168.0.88<br>Sua conexão a este | site não é particular |
| Nome de usuário                           | admin                 |
| Senha                                     |                       |
|                                           | Cancelar Fazer login  |

- ✓ Nome de Usuário: admim
- ✓ Senha: admin

| ← → C ▲ Não seg      | juro   192.168.0.88                        |                      |                                       | 07 <del>y</del>           |                  |
|----------------------|--------------------------------------------|----------------------|---------------------------------------|---------------------------|------------------|
| Apps G Google Agenda | - S 👶 • Testes de OLTs 👿 🔇 EPON Mamagement | 🚫 Diferença GPON e 👩 | DWDM: tecnologia 🜈 UPC ou APC? - Fibe | ⊘ OLT 2720 e OLT 27 » □ □ | Lista de leitura |
|                      |                                            | EPON                 | Management System / TK7000            | 语言/Language               | English 🛩        |
| Chink                |                                            |                      |                                       |                           | Logout           |
| System               | 1                                          | [                    |                                       |                           |                  |
| System Info          | 2                                          | 8                    | System Information                    |                           |                  |
| Administrator        |                                            | System Name:         | unknown                               |                           |                  |
| Network              |                                            | System Description:  | unknown                               |                           |                  |
| System Time          | i i i i i i i i i i i i i i i i i i i      | System Address:      | Earth                                 |                           |                  |
| System Task          |                                            | Switch Type:         | ТК7000                                |                           |                  |
| System task          |                                            | Software Version:    | v7.48                                 |                           |                  |
| Http Port            |                                            | Revistion:           | Release20210706                       |                           |                  |
| System Log           |                                            | MAC Address:         | 78:5c:72:a2:87:22                     |                           |                  |
| System Log Config    |                                            | IP Address:          | 192.168.0.88                          |                           |                  |
| D L O C              |                                            | Run Time:            | 1 days 17 hours 11 minites 22 seconds |                           |                  |
| Backup Config        |                                            | CPU Usage:           | 3%                                    |                           |                  |
| Factory Setting      |                                            | DRAM Memory:         | 45.49%                                |                           |                  |
| System Reboot        |                                            |                      | OK Refresh                            |                           |                  |
| System Upgrade       |                                            |                      |                                       |                           |                  |

Acesso HTTP do cartão

#### 6. Adicionando ONU/ONT na OLT

#### Atenção aos cuidados com a parte óptica

- ✓ Certifique-se de que a fibra óptica e componentes estejam limpos;
- Tenha sempre em mãos uma caneta de limpeza óptica para manutenção dos conectores e equipamentos de rede;
- ✓ Mantenham os equipamentos calibrados para melhores resultados;

# Informações sobre as portas de Uplink

- ✓ As portas de uplinks são independentes;
- ✓ Uplink1 entrada de dados e a porta PON1 saída de dados;
- ✓ Uplink2 entrada de dados e a porta PON2 saída de dados;
- ✓ Não podem estar em uma mesma interface brigde, caso contrário causará loop em sua OLT.
- Antes de conectar a ONU/ONT na OLT, certifique-se de que a potência de recepção esteja entre -7dBm à - 27dBm, caso contrário a OLT não irá reconhecê-la.

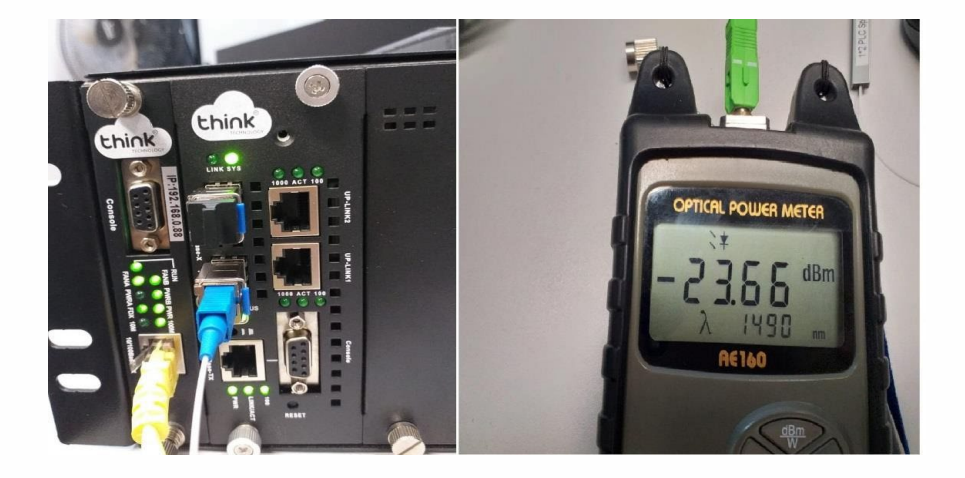

• Conectar a fibra na ONU/ONT e verificar o LED da PON, neste momento deve estar estabilizado.

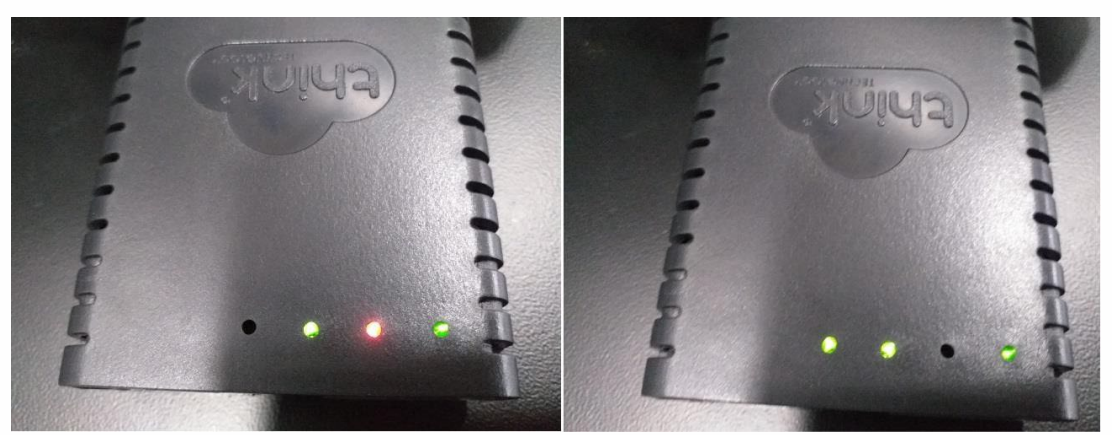

ONU/ONT aguardando a fibra

ONU/ONT com a fibra conectada

Se ao conectar a fibra a PON não estabilizar verificar:

- ✓ Sinal que a ONU/ONT está recebendo;
- ✓ Cabeamento e conexões;
- ✓ Verificar na ONU se reconheceu o modo de operação EPON;
- ✓ Compatibilidade da ONU/ONT.
- Para verificar as ONUs/ONTs conectadas, ONU Management -> ONU Overview. Na tela ao lado irá mostrar todas as PONs dos módulos conectados. Sendo possível verificar a quantidade de ONUs/ONTs total conecta- das, online e offline.

|       | Select a pon port                |  |  |  |  |
|-------|----------------------------------|--|--|--|--|
| Ponid | Information                      |  |  |  |  |
| 0/1/1 | ONU Total=65,Online=60,Offline=5 |  |  |  |  |
| 0/1/2 | ONU Total=47,Online=44,Offline=3 |  |  |  |  |
| 0/2/1 | ONU Total=13,Online=13,Offline=0 |  |  |  |  |
| 0/2/2 | ONU Total=13,Online=11,Offline=2 |  |  |  |  |
| 0/4/1 | ONU Total=40,Online=38,Offline=2 |  |  |  |  |
| 0/4/2 | ONU Total=10,Online=10,Offiine=0 |  |  |  |  |
| 0/5/1 | ONU Total=31,Online=29,Offline=2 |  |  |  |  |
| 0/5/2 | ONU Total=54,Online=53,Offline=1 |  |  |  |  |

 Ao selecionar o módulo e a PON desejada, as informações serão mostradas como todas as ONUs/ONTs conectadas, tanto online como offline e a potência que estarão recebendo.

|          | I    | PON 0/4/1 ONU List | Total:40 OnLine:38 | OffLine:2 |        |            |             | Return  | Refresh |
|----------|------|--------------------|--------------------|-----------|--------|------------|-------------|---------|---------|
| Onuld    | Name | MacAddress         | Status             | Version   | Chipld | PortNumber | Temperature | TxPower | RxPower |
|          |      |                    |                    |           |        | Too strong | Low         | Too Low | Good    |
| 0/4/1:1  | NA   | e0:e8:e6:de:e4:c7  | Up                 | 0101      | 9128   | 5          | 3.00        | 1.41    | -22.60  |
| 0/4/1:2  | NA   | e0:e8:e6:28:c5:73  | Up                 | 0101      | 9125   | 2          | 23.00       | 2.00    | -24.95  |
| 0/4/1:3  | NA   | e0:e8:e6:cc:54:29  | Down               | 1002      | f501   | 2          | 0.00        | -inf    | -inf    |
| 0/4/1:4  | NA   | e0:e8:e6:2a:d8:82  | Up                 | 0101      | 9125   | 2          | 25.00       | 2.23    | -24.95  |
| 0/4/1:5  | NA   | e0:e8:e6:34:b7:09  | Up                 | 0101      | 9125   | 2          | 19.00       | 2.21    | -24.81  |
| 0/4/1:6  | NA   | e0:e8:e6:2b:aa:6c  | Up                 | 0101      | 9125   | 2          | 26.00       | 1.58    | -25.38  |
| 0/4/1:7  | NA   | e0:e8:e6:2a:df:2c  | Up                 | 0101      | 9125   | 2          | 21.00       | 2.15    | -23.87  |
| 0/4/1:8  | NA   | e0:e8:e6:4d:13:af  | Up                 | 0101      | 9125   | 2          | 29.00       | 1.38    | -24.44  |
| 0/4/1:9  | NA   | e0:e8:e6:1d:89:03  | Up                 | 0101      | 9125   | 2          | 29.00       | 2.25    | -24.32  |
| 0/4/1:10 | NA   | e0:e8:e6:2a:3d:22  | Up                 | 0101      | 9125   | 2          | 26.00       | 1.29    | -22.52  |
| 0/4/1:11 | NA   | e0:67:b3:bf:c6:98  | Up                 | 0101      | 9125   | 2          | 25.00       | 2.20    | -23.98  |
| 0/4/1:12 | NA   | e0:e8:e6:03:e6:45  | Up                 | 0101      | 9125   | 2          | 27.00       | 2.55    | -24.32  |
| 0/4/1:13 | NA   | e0:e8:e6:2a:f9:74  | Up                 | 0101      | 9125   | 2          | 26.00       | 2.19    | -27.96  |
| 0/4/1:14 | NA   | 70:a5:6a:02:75:33  | Up                 | 1002      | f501   | 2          | 24.00       | 1.23    | -24.95  |
| 0/4/1:15 | NA   | e0:e8:e6:de:ae:25  | Down               | 0101      | 9128   | 5          | 2.00        | 1.49    | -25.53  |
| 0/4/1:16 | NA   | e0:e8:e6:1c:ff:49  | Up                 | 0101      | 9125   | 2          | 31.00       | 2.19    | -24.44  |
| 0/4/1:18 | NA   | 54:4b:54:06:d9:6a  | Up                 | 0101      | 9125   | 2          | 35.00       | 1.46    | -23.57  |
| 0/4/1:19 | NA   | e0:e8:e6:1c:fd:c1  | Up                 | 0101      | 9125   | 2          | 30.00       | 2.10    | -25.85  |
| 0/4/1:20 | NA   | e0:e8:e6:e5:16:58  | Up                 | 1002      | f501   | 2          | 30.00       | 1.56    | -26.99  |

#### Onde X/Y/Z:A

X: indica o Chassi será sempre "0"

Y: indica a posição do slot em que o módulo está conectado (1 a 8);

- Z: indica a porta PON do módulo (1 a 2).
- A: indica a posição da ONU dentro da PON (1 a 128)
- Caso as informações de potência não estejam aparecendo, este campo vai aparecendo aos poucos, vai depender da quantidade de clientes que tem em sua OLT.
- Sempre fique atento a potência que a ONU/ONT está recebendo, pode causar o mau funcionamento da mesma.

#### 7. Renomear as ONUs/ONTs

Para renomear as ONUs basta clicar na ONU/ONT que deseja renomear, no campo **Name** colocar o nome desejado, após clicar em **OK.** 

| ONU 0/1/2:1 Configuration          |          |  |  |  |  |
|------------------------------------|----------|--|--|--|--|
| Mac Address : e0:e8:e6:cc:24:95    |          |  |  |  |  |
| Name : NA                          |          |  |  |  |  |
| Optic Module Temperature :         | 50.00 C  |  |  |  |  |
| Optic Module Voltage : 3.00 V      |          |  |  |  |  |
| Optic Module Current :             | 19.00 mA |  |  |  |  |
| Optic Module Tx Power : 1.81 dBm   |          |  |  |  |  |
| Optic Module Rx Power : -21.55 dBm |          |  |  |  |  |
| Status : Up                        |          |  |  |  |  |
| Operation : V                      |          |  |  |  |  |
| OK Refresh Return                  |          |  |  |  |  |

• Nesta mesma janela no campo **Operation**, é possível reiniciar a ONU/ONT.

#### 8. Adicionando um novo módulo em seu Chassi

Para adicionar um novo módulo em seu Chassi, basta seguir os procedimentos abaixo.

- Encaixar o módulo no chassi, não é necessário desligar a OLT para realizar o procedimento;
- Pressionar a chave SEL do módulo. Ela funciona em duas posições, solta ou pressionada.

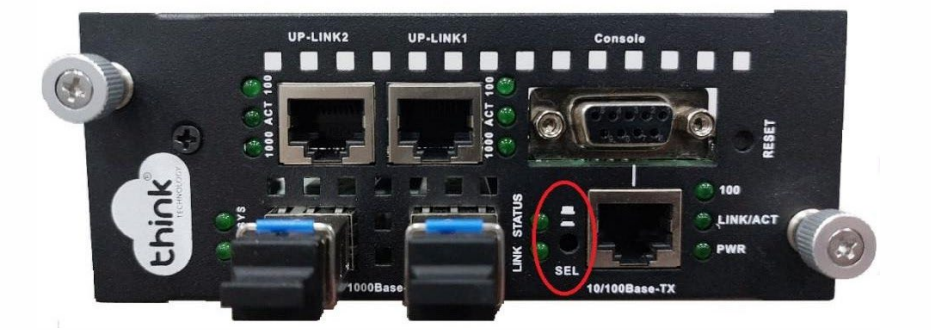

- > Quando a chave SEL estiver solta, "próxima ao chassi", a gerência está no módulo (Teknovus);
- > Quando a chave SEL estiver pressionada, "afastada do chassi", a gerência está no cartão.
- Uma forma visual de verificar como está a gerência, após conectado em seu chassi, verificar os leds da porta de gerência do módulo.

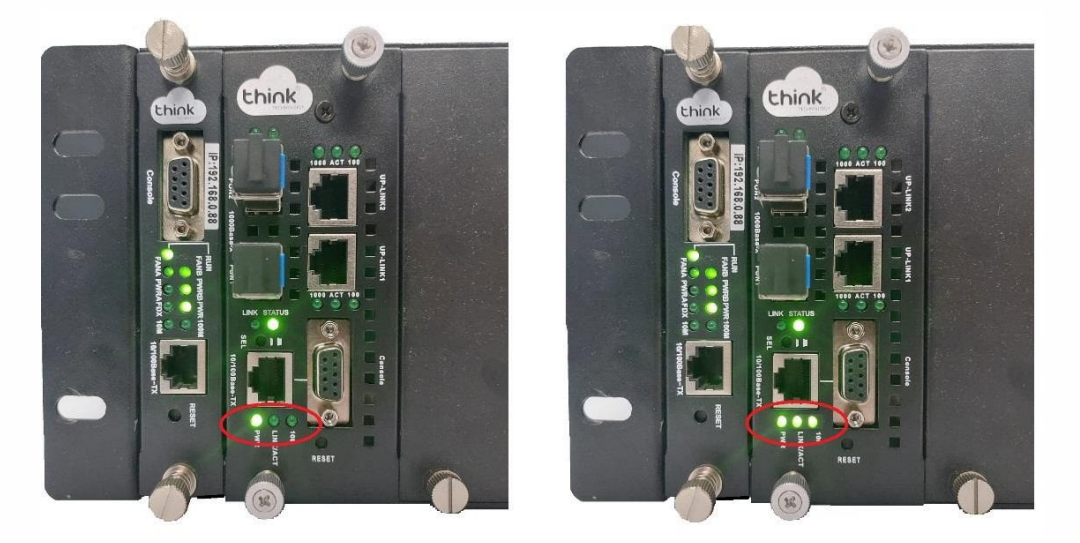

- Para verificar se o cartão reconheceu este novo módulo, acessando a gerência pelo seu navegador, em
  OLT Management-> OLT Overview, será mostrado o MAC e a posição do slot da OLT que está conectado de 1 à 8 posições.
  - Se em Status o módulo estiver como Up, o cartão já está gerenciando o módulo;
  - Se em Status o módulo estiver como Down, o cartão ainda não está gerenciando o módulo.

| Chink            |     | EPON Manag | ement System / TK70 | 00      | Login    | 语言/La      | inguage   |
|------------------|-----|------------|---------------------|---------|----------|------------|-----------|
| System           |     |            |                     |         | LUgin. c | umm / Aumm | iisiiatoi |
| OLT Management   |     |            | Olt Table           |         |          |            |           |
|                  | Id  | Name       | MacAddr             | Version | PonNum   | Status     |           |
| OLI Overview     | 0/1 | NA         | 78:5c:72:50:8f:c8   | c230    | 2        | Up         |           |
| OLT Ctc          | 0/3 | NA         | 78:5c:72:51:1a:b0   | c230    | 2        | Up         |           |
| OLT Bridge       | 0/4 | NA         | 78:5c:72:51:16:fc   | c230    | 2        | Down       |           |
| OLI Dilage       | 0/5 | NA         | 78:5c:72:51:1b:9c   | c230    | 2        | Down       |           |
| OLT AuthMode     | 0/6 | NA         | 78:5c:72:51:21:9c   | c230    | 2        | Up         |           |
| ONU Management   | 0/7 | NA         | 78:5c:72:51:16:f8   | c230    | 2        | Up         |           |
| Port Config      | 0/8 | NA         | 78:5c:72:51:1c:50   | c230    | 2        | Up         |           |
| Vlan Config      |     |            | Refresh             |         |          |            |           |
| Bandwidth Config |     |            | - Herrouri          |         |          |            |           |
| Rstp Config      |     |            |                     |         |          |            |           |

# 9. Controle de revisão

| REVISÃO | DESCRIÇÃO            | DATA     |
|---------|----------------------|----------|
| 00      | CRIAÇÃO DO DOCUMENTO | 21/07/21 |